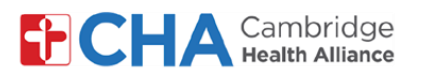

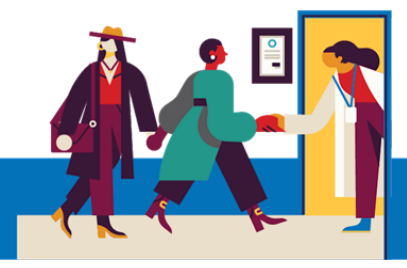

## **Patient User Guide**

# Managing MyCHArt Notification Preferences

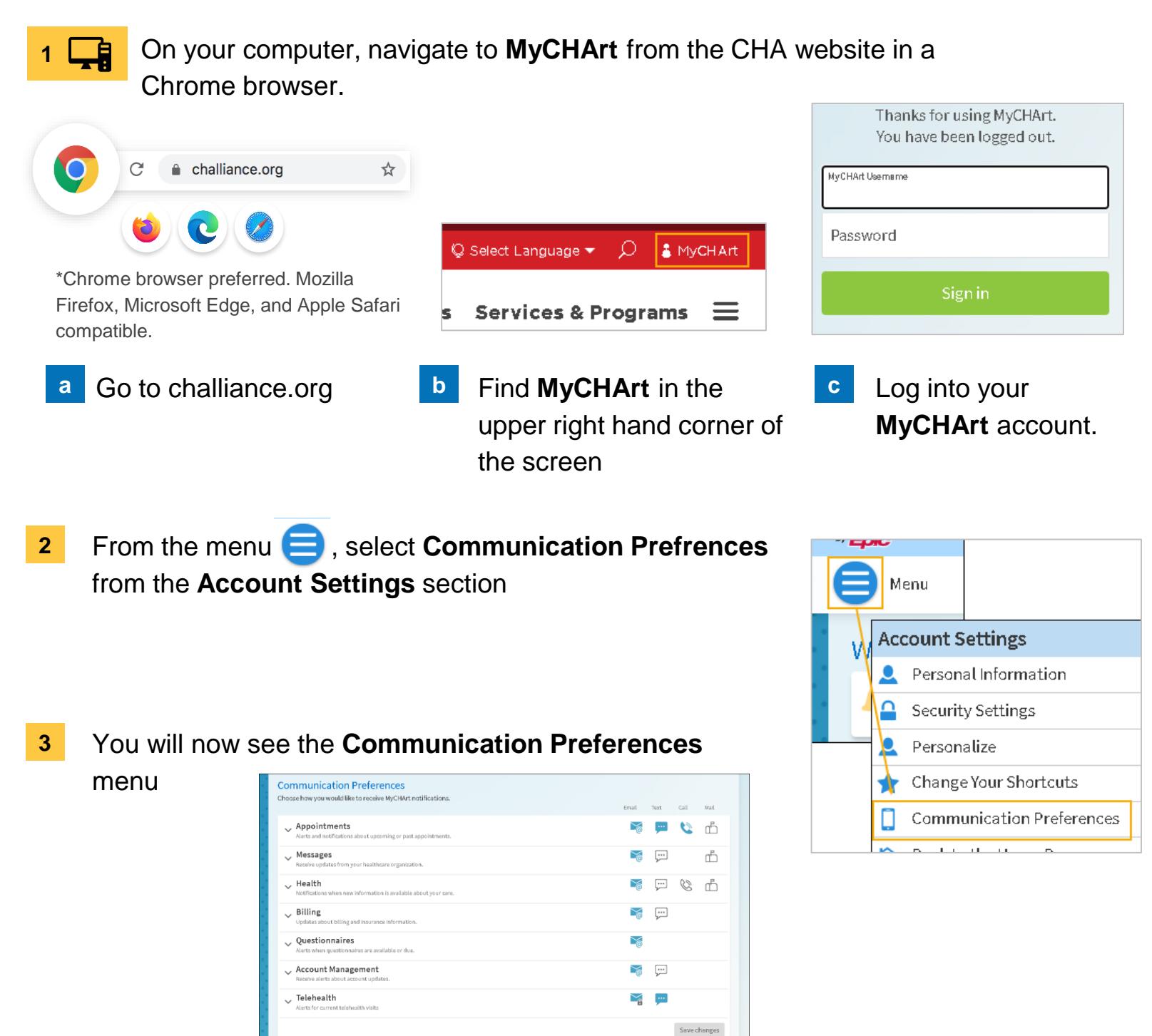

#### **Need Help?**

Call Health Information Management (HIM) at (617) 381-7266 from 8:00 AM - 4:30 PM ET Monday - Friday Email us at mycharthelp@challiance.org

Use our online form: https://www.challiance.org/help-center/mychart-contact-us-form

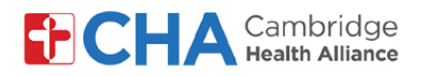

### Patient User Guide

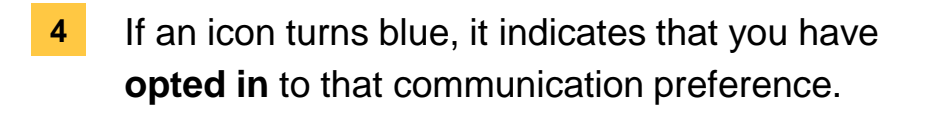

If an icon is white, it indicates you have opted out

You can click on each icon to opt in or out.

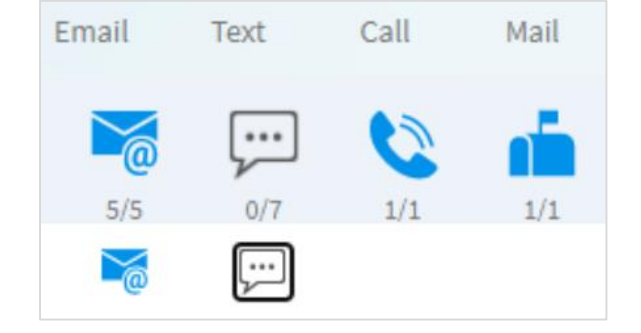

5 Click on the Expand button  $\checkmark$  to manage additional communication preferences

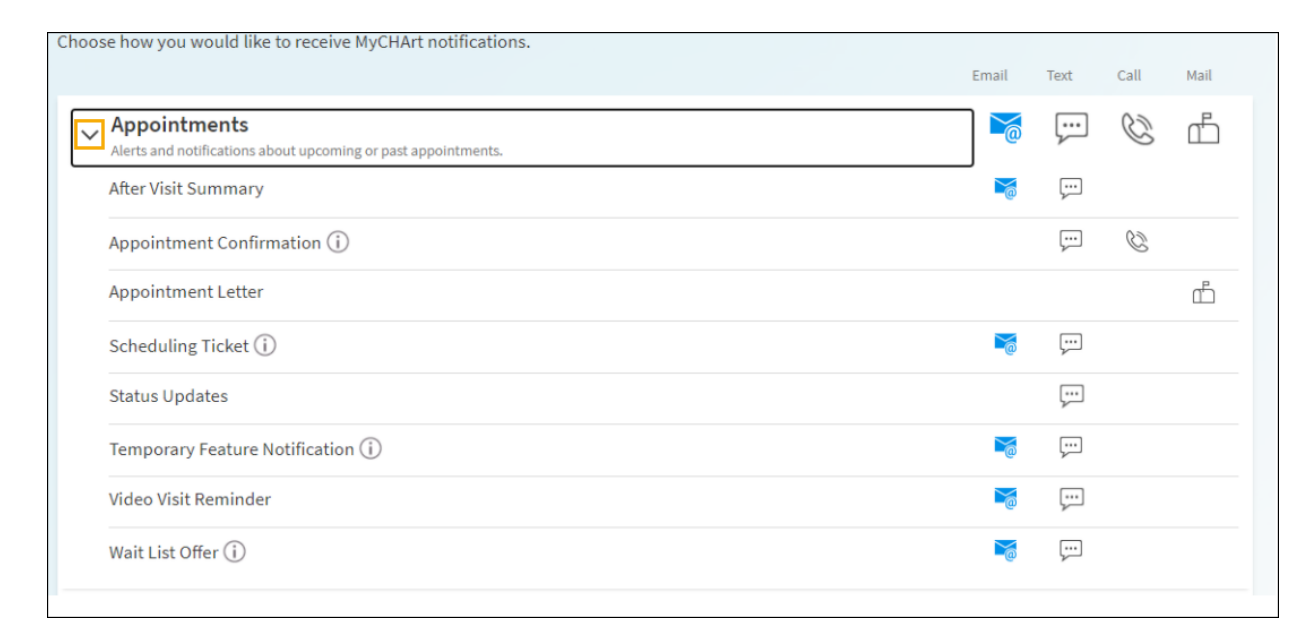

6

When finished, click SAVE CHANGES

#### **Need Help?**

Call Health Information Management (HIM) at (617) 381-7266 from 8:00 AM - 4:30 PM ET Monday - Friday Email us at mycharthelp@challiance.org Use our online form: https://www.challiance.org/help-center/mychart-contact-us-form

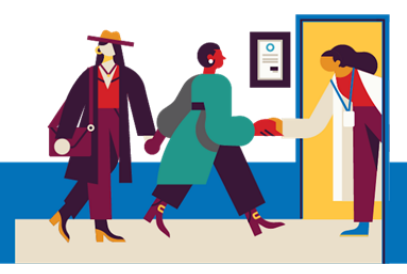